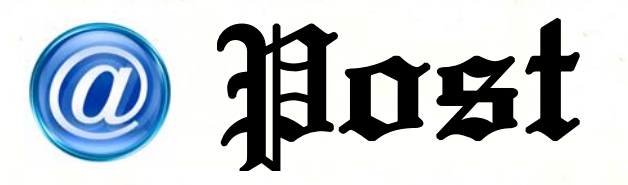

ฉบับที่ 6/2556

## แนะนำเนนูฝากข่าว อปท. บนหน้าเว็บไซค์ของกรนส่งเสรินการปกครองท้องถิ่น

ในเดือนนี้จะขอแนะนำ ช่องทางการสื่อสารและ ประชาสัมพันธ์ข่าวสารต่างๆ ขององค์กรปกครองส่วนท้องถิ่น (อปท.) บนหน้าเว็บไซต์กรมส่งเสริม การปกครองท้องถิ่น (สถ.) (<u>http://www.dla.go.th</u>) ซึ่งจะ เป็นอีกช่องทางหนึ่งของ อปท. ที่จะสามารถเผยแพร่ข้อมูล ประชาสัมพันธ์ (ข่าวจัดซื้อจัดจ้าง ข่าวรับสมัครงาน ข่าวบริหารงาน บุคคล และข่าวประชาสัมพันธ์อื่น ๆ)ให้หน่วยงานภายนอกและ ประชาชนทั่วไปได้เข้าถึงข้อมูล ข่าวสารได้ 2 ทาง คือ

 หัวข้อข่าวประชาสัมพันธ์ เมนูข่าวจัดซื้อจัดจ้าง ข่าวรับสมัคร งาน ข่าวบริหารงานบุคคล อปท., ข่าวประชาสัมพันธ์ อปท.

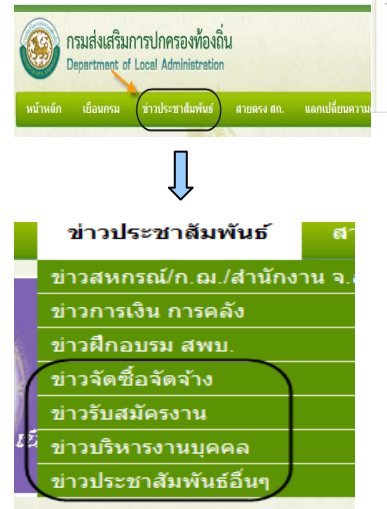

 หัวข้อบริการ อปท. เมนู ระบบฝากข่าว อปท.

| นรีการ อปท.                   | บริการ สถ.                  | <b>มหนังสือราชการ</b>                                                                                                    |
|-------------------------------|-----------------------------|----------------------------------------------------------------------------------------------------|
| י אינטילסקאוני א אוואראליאיטא | nulada (NFO)                | 6                                                                                                    |
| * ระชุมสารออกคลสืบการทางแหละ  | e-chi-kiwasak adv. (e-pian) | -                                                                                                    |
| * จะอยสารชมเหตุการสิญหาใจเ    | δa (38)                     |                                                                                                    |
| • ระบบสารสมเสลาการสิญหาไดะ    | faquidaurainda (008)        | effermi                                                                                                    |
| + suphernetelesteretiture +   | ulle (GPA)                  | STEAK PARA                                                                                                    |
| • ระบบการของการใจการราชชื่อ   | garðað eðvenar aðv          |                                                                                                    |
| * ระบบบันทึกบัญฑาวงวงจัดกปกคร | andreala et a (e-cass)      | inference and a second second |
| (Senacement and               |                             | stadioredree asteriological<br>explainedree entrectables                                                                                                    |
| · an wratter                  |                             |                                                                                                    |
| + wangesielagestande (ELE)    |                             | ราหาศัย                                                                                                    |

ส่วนวิธีการเข้าไปฝากข่าวนั้น อปท. จะมีแนวทางและขั้นตอน ปฏิบัติ

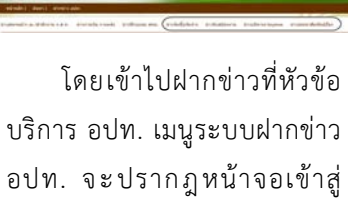

ระบบ โดยมีรายละเอียด ดังนี้

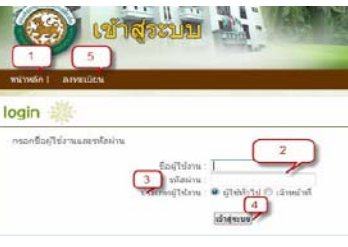

 หน้าหลัก เป็นปุ่มที่ใช้สำหรับ กลับสู่หน้าเว็บไซต์ สถ.

 กรอกข้อมูลชื่อผู้ใช้งานและ รหัสผ่าน เพื่อเข้าฝากข่าว อปท.
ประเภทผู้ใช้งานประกอบด้วย ผู้ใช้งานทั่วไป หมายถึง อปท. และ เจ้าหน้าที่ผู้ดูแลระบบ

 เมนูเข้าสู่ระบบ หลังจากกรอก ข้อมูลชื่อผู้ใช้งานและรหัสผ่านแล้ว ให้เลือกเข้าสู่ระบบ

| เขครณ/ก.ณ./สา                                                                                                    | นักงานจ.ส.ท. ข่าวการเงินการคลัง ข่าวส่                                                                                                    | ใกอบรม สพบ. <u>ข่าวจัดชื่อจัดจำง</u> ข่าวรับสมัครงาน ข่าวปริหารงานบุคคล ข่าวประชาสับสันธ์อื่นๆ                                                                                                    |
|----------------------------------------------------------------------------------------------------|----------------------------------------------------------------------------------------------------|----------------------------------------------------------------------------------------------------|
| 😡 ยินดีด้อน                                                                                                    | ใบคุณ ณีศาชอ สัมหาอุนัย                                                                                                    |                                                                                                    |
| אונים כרובחרא.                                                                                                    |                                                                                                    |                                                                                                    |
| sannel !!                                                                                                    |                                                                                                    |                                                                                                    |
|                                                                                                    |                                                                                                    | THE CALL FROM THE PROPERTY AND A PROPERTY AND A PRO |
| หาก อปท. ดี<br>โอครมก่าหนด 1<br>(หากมีปัญหา<br>รายสะเอียด                                                                                                    | ที่อไห้สุดมันจิตรอกของได้อย่าย เป็นได้<br>เองการเก็บหลักฐานว่าได้มีการประกาศทาง เว็บไ<br>เดือน นับจากวับที่มีระกาศ<br>ในการฝากข่าวให้ดิดต่อกับผู้ดูแลระบบ (mer                                                                                                    | ริษศ์ทธง ดก ให้พิมพัทธ์าช่าว ดีไม่ละประกาศเก็บไว้ กราะ ดก จะอเปล่มูลออกจากนั้นไร<br>ดรีไม่ละประกาศเก็บไว้ กราะ ดก จะอเปล่มูลออกจากนั้นไร<br>ดรีไม่ละประกาศเก็บไว้ กราะ ดก จะอเปล่มูลออกจากนั้นไร                                                                                                    |
| านแหญ่กายา ส<br>มาก อปท. ดี<br>ม้อดรมก่างนะ 1<br>(หากมีปัญหา<br>รายละเอียด<br>ประเทศบ่าว                                                                                                | ທີ່ວ່າທີ່ສູດເຊິ່າສາມາດຕິດອັກຄົນ ມະນຳເ ໂດ້<br>ເລັດນາດນັ້ນເທື່ອງແນ່ວ່າ ໂດ້ນຳການໂຮະກາດສາກລ ເວັ້ນນຳ<br>ເລັດນາ ນັ້ນຈາກວິນເຈົ້າປະຊາກາດ<br>ໃນກາງແກ້ກາງການໃຫ້ອີດເດັ່ງປະຊຸດແລະແນນ (ອອກ)                                                                                                    | รมข้องง สถ วิที่มีองกับไท่วา<br>ตั <b>วแล้งประกา</b> สเป็นไว้ กษาะ สถ. จะอเปลี่ยุเลงอาจากเป็นไว้<br>ต <b>ะวะจะเวียงขอเบ</b> ฟอ 1106,1109)                                                                                                    |
| ามาก อปท. ดี<br>โอครมกำหนด 1<br>(หากมีปัญหา<br>รายคะเดียด<br>ประเภทช่าว<br>หัวข้อข่าว<br>รายคะเอียดข่าว<br>เอกสารแนป<br>ช้อความไ                                                        | ห้อาห์หูสามสารการกลังอย่าน อย่าง ได้<br>อาหารที่เหลือของเราะได้มีการประกาศสารส เป็นไ<br>เดือน เป็นการที่หรือส่งอย่าง<br>ในการทำการไห้เรื่องต่อกับผู้ดูแลระบบ (<br>เราะรัดเอลิกระบะ อย่าง<br>จากร้องอิสังค์ระ อย่าง<br>จากร้องอิสังค์ระ อย่าง<br>จากร้องอิสังค์ระ อย่าง                                                                                                    | (ระดังอง an ให้สิมกับทักท<br><b>สร้างสายสายเร็บไว้</b> กราะ an จะอะปรังเมงอองจากบับไว<br><b>สร้างสร้างสร้าง</b><br><b>สร้างสร้างกับไว้</b><br><b>สร้างสร้างการ</b><br>(หรือไปส์วิที่มากระยะ POF , DOC , XLS หมายไม่เกิน 3 MB )<br><u>สร้างสาย</u> (หรือไปส์วิที่มากระยะ POF , DOC , XLS หมายไม่เกิน 3 MB )                                                                                                    |
| หาก อปท. ดี<br>(คากมีบัญหา<br>รายละเดียด<br>ประเภทบ่าว<br>ทั้งป้อย่าว<br>รายละเอียดข่าว<br>เอาสารแนบ<br>ป้อความ1<br>เอาสารแนบ2                                                          | หม้าหมู่หมายการกลังอย่าง ขณะ ได้<br>หมายเป็นเข้าสูง หมายให้มีการประกาศสาย เป็นไ<br>เอื้อน เป็นอาจให้เร็มระกอง<br>ในการปกต่างให้เรื่องเอกใหญ่ดูแลระบบ (สาย<br>เข้าสูงโลร์สินครั้ง แต่ปะ<br>ข่าวสันธ์สินครั้ง แต่ปะ<br>ข่าวสันธ์สินครั้ง แต่ปะ<br>ข่าวสันธ์สินครั้ง แต่ปะ<br>ข่าวสันธ์สินครั้ง แต่ปะ                                                                             | ຊ້າຍແລະ ຄະ 14ຄົມຄຳຄຳມາກ<br>ຄວາມຄວາມເປັນການ ທີ່ໄດ້ແລະການເປັນການ ຄະນະແຫລ່ວຍແລະການເປັນການ<br>ຄວາມຄວາມ ເຫັນ ແລະ ການເປັນການ ການເປັນການ ແລະ ການເປັນການ ແລະ ການເປັນການ ແລະ ການເປັນການ ແລະ ການເປັນການ ແລະ ການ<br>ຄວາມການ (ການການເປັນການ ການການ ການ ການ ການ ການ ການ ການ ການ                                                                                                    |
| หาก อม่า. ดี<br>โอครมก่างหล 1<br>(หากมีปัญหา<br>รายสะเดียด<br>ประเภทก่าง<br>ห้าย้อย่าง<br>เอกสารแนน<br>ป้อความ2<br>เอกสารแนน<br>ป้อความ2<br>เอกสารแนน                                   | ห้อาห์หูสามารถต่องอยัน อย่าง ได้<br>เอาะหรือเหลือหมายไปที่เราะโลการเราะสามารถไปที่<br>เดือน ข้ามรถชื่นที่มีรถกาศ<br>ในการปกต่าวให้เรื่อย่อกับผู้ดูแลระบบ (คระ<br>ข้างรั้นอยักระเน อย่าง<br>จำหรับอยักระเน อย่าง<br>ข้างรั้นอยักระเน อย่าง<br>ข้างรั้นอยักระเน อย่าง<br>ข้างรั้นอยักระเน อย่าง<br>ข้างรั้นอยักระเน อย่าง<br>ข้างร้อยอีกระเน อย่าง<br>ข้างรายกาศเกมต์ขึ้นๆ อย่าง | รงรับสง สถ. ให้สิมกับที่ท่าง<br>#22881398999 ค่อ 1106,1105)<br>                                                                                                    |
| มาก อม่ก. ดี<br>เอครมก่างหล 1<br>(หากมีปัญหา<br>รายคะเอ็ยค<br>ประเททกำว<br>หัวข้อหา<br>มายครเป็นคร่าว<br>นอคราม1<br>ข้อความ2<br>เอกสารแน2<br>ข้อความ3<br>ห่อความ3                       | หม้าหมายหลายการกลายกัน ขณา ได้<br>เกิดหมายหมายหมายหมายหมาย<br>เกิดหมายหมายหมายหมาย<br>เป็นการปกต่าวให้เรืองต่อกันสู่และสะยาย ()<br>เป็นการปกต่าวให้เรืองต่อกัน<br>เช่าวร้างสื่อก็จาก แปก<br>เช่าวร้างสื่อก็จาก แปก<br>เช่าวร้างสื่อก็จาก แปก<br>เช่าวร้างสื่อก็จาก แปก<br>เช่าวร้างสื่อก็จาก แปก<br>เช่าวร้างสื่อก็จาก แปก<br>เช่าวร้างสื่อก็จาก แปก                           | ระชัยอง an 148มครับการ<br>accesses an 106,1105)<br>Bicessa (ระสาปต์พื้นการสม PDF, DDC, XLS หาระรับเกิน 3 MB )<br>Bicessa (ระสาปต์พื้นการสม PDF, DDC, XLS หาระรับเกิน 3 MB )<br>Bicessa (ระสาปต์พื้นการสม PDF, DDC, XLS หาระรับเกิน 3 MB )<br>Bicessa (ระสาปต์พื้นการสม PDF, DDC, XLS หาระรับเกิน 3 MB )                                                                                                    |
| ามาก อมไท ส์<br>โดครามก่างหล 1<br>(หากมีบัญหา<br>รายคะเดียด<br>ประเทศก่าง<br>หัสย์อย่าง<br>เอกสารแบบ<br>ปอครามใ<br>เอกสารแบบ<br>ปอครามใ<br>ปอครามใ<br>ห้อะบบให้<br>หน้ายหา<br>ห้อะบบให้ | No high rule waran colone of the cubit. Ma<br>Same Share war war war war war war war war war war                                                                                                    | ระชันอง สถ. ให้มัยกำรับการ<br>#25281598950 ค่อ 1106,1105)<br>#25281598950 ค่อ 1106,1105)<br>#2528159850 ค่อ 1106,1105)<br>#2528159850 ค่อ 1106,1105)<br>#2528159850 ค่อ 1106,1105,1105,1105,1105,1105,1105,1105,                                                                                                    |

5. เมนูลงทะเบียน ในกรณีที่ อปท. ยังไม่มีชื่อผู้ใช้งานและรหัสผ่าน ใช้ทำการลงทะเบียนก่อน จึงจะ ดำเนินการฝากข่าว อปท. ได้

เมื่อได้ลงทะเบียนชื่อ ผ้ใช้งานและรหัสผ่านเรียบร้อยแล้ว เข้าไปที่หัวข้อบริการ อปท. เมนูระบบฝากข่าว อปท. จะเข้าสู่หน้าข้อมูลข่าวสาร แล้วกดปุ่มเข้าสู่ระบบ เมื่อไปที่ หน้าจอเข้าสู่ระบบแล้วให้กรอกชื่อ ผู้ใช้งาน รหัสผ่าน ประเภทผู้ใช้งาน จะเป็นผู้ใช้ทั่วไปกดปุ่มเข้าสู่ ระบบ จะขึ้น Popup ยินดีต้อนรับ เข้าสู่ กรมส่งเสริมการปกครอง ท้องถิ่น กดปุ่ม OK ระบบจะแสดง หน้าจอตามภาพที่แสดงด้านบน ซึ่งเป็นการนำรายละเอียดของ ข้ อ ม ถ ข่ າ ວ

ข อ มู ล ข า ว ที่จะนำลงหน้าเว็บไซต์ โดยการ เลือกประเภทข่าว (ข่าวจัดซื้อ ข่าวรับสมัครงาน ข่าวประชาสัมพันธ์ อปท.) ตามลักษณะของข่าวที่จะฝาก, แนบไฟล์รายละเอียด (Browse) เอกสารแนบ (ถ้ามี), เลือก หน่วยงาน (อบจ. เทศบาล อบต.), ชื่อผู้ฝากข่าว, หมายเลขติดต่อ โทรสาร อีเมล์ เสร็จแล้ว กดปุ่ม OK จะปรากฏ Popup บันทึกการฝากข่าว กดปุ่ม OK

**ทั้งนี้** การฝากข่าว อปท. ก่อนนำไปเผยแพร่บนเว็บไซต์ จะ มีเจ้าหน้าที่ตรวจสอบรายละเอียด ของข้อมูลก่อนนำขึ้นเผยแพร่บน เว็บไซต์ สถ.

สถิติเฉลี่ยการฝากข่าว ของ อปท. ผ่านเว็บไซต์ สถ. ประมาณเดือนละ 100 เรื่อง **O** 

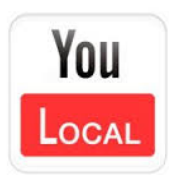